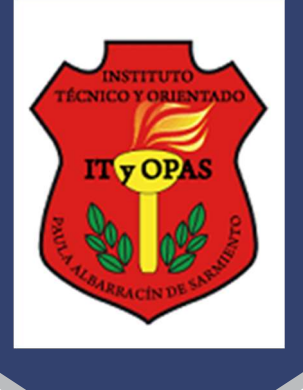

## Las modalidades de pago disponibles son las siguientes:

Ingresando a la página web <u>https://ipas.edu.ar</u> (*Sistema de Web dinalyas*) en el estado de cuenta de cada estudiante, se encuentra habilitado la opción de "Imprimir cupones adeudados". Los mismos pueden ser pagados mediante:

- 🖊 Mercado Pago
- 📥 Links de Pago
- 🖊 Rapipago / Pago Fácil
- 🖊 Botón de Pago por medio del Sistema SIRO (Banco Roela) Pago mis Cuentas
- **4** Transferencia Bancaria (Banco Supervielle)

¿Cómo accedo a la cuenta del estudiante?

- Usuario: Nº de DNI del estudiante (sólo números sin puntos)
- 4 Clave de acceso: Fecha de Nacimiento del estudiante (sólo números sin barras)

¿Cómo debo proceder?

- Mercado Pago: Luego de tildar las cuotas a pagar, seleccionar "Pagar Servicios" se habilita para escanear el Código de barras, el ticket le va a mostrar el nombre de ITyOPAS y el importe a pagar, luego puede pagar mediante los medios de pagos habilitados.
- Botón de Pago: ingresar el código de pago electrónico indicado en el sistema web dynalias en el estado de cuenta del alumno colocar www.bancoroela.com.ar:8081 luego seleccionar Tarjeta de Débito o Crédito. El código de pago se conforma por: 00000+nº legajo+ 5150064895 (es decir: 00000xxxx5150064895)
- Pago mis Cuentas: Buscar Banco Roela SIRO ingresar el código de pago electrónico indicado en el sistema web dynalias en el estado de cuenta del alumno. El código de pago se conforma por: 00000+nº legajo+ 5150064895 (es decir: 00000xxxx5150064895).

## **4** Transferencia bancaria por medio del Banco Supervielle:

- CBU: **0270035910035547890011**
- Alias: CARNE.PERLA.BRASIL
- Cuenta Corriente nº: **3554789-1**

Por favor, luego de haber realizado la transacción enviar el comprobante de pago, vía mail a: administracion@ipas.edu.ar

Detallar en Asunto y/o cuerpo de mail Nombre completo del estudiante.

Sin más saludo a Ud. atte.

## Administración ITyOPAS

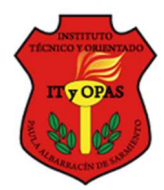